## Using the Mitel Softphone Feature

A softphone is a software application that runs on a computer and functions as a phone, but without the handset that is normally associated with a phone. A softphone is ideal for remote workers who need access to their college phone service from any location where they have their computer.

Connect 🗸

## Enabling your Softphone

| <ol> <li>Open Mitel Connect your computer         <ul> <li>a. If you are off-site, make sure you are using the STLCC VPN</li> <li>b. You will need a headset or speaker/microphone</li> </ul> </li> <li>Select the Primary Assignment icon (small phone icon)</li> <li>Select the Softphone radio button</li> </ol> | Wiris (9076)       Available ▼ |
|----------------------------------------------------------------------------------------------------|--------------------------------|
| Connect V                                                                                                    |                                |
| 888 Q. Name or Number                                                                                                    | Recent                         |
| 000                                                                                                    | III Voicemails                 |
| Kris (9876)<br>Available • Upload Kris Dysert<br>Bicture (314)951-9876 (9876)                                                                                                    | 1                              |
| Contacts                                                                                                    |                                |
| Recent     Primary Assignment                                                                                                    |                                |
| Incoming calls will ring:                                                                                                    |                                |
| I         Voicemails         Desk phone                                                                                                    |                                |
| Events Softphone                                                                                                    |                                |
| Jack Mic (Realtek Audio)                                                                                                    |                                |

If the Softphone option is not shown or you need assistance, please contact the STLCC Helpdesk at <u>helpdesk@stlcc.edu</u> or 314-539-5113.